## 全学メールの利用

名古屋大学 情報基盤センター 情報基盤ネットワーク研究部門 嶋田 創

# 全学メールサービス

### ▶ 名大ID所持者にメールアカウントを提供

- http://www.icts.nagoya-u.ac.jp/ja/services/numail/ 検索情報: 名大 全学メール
- 自分のメールアカウントの確認も可能(名大IDでログイン)
- Webメール(ブラウザから使える)もあります
  - https://www2.itc.nagoya-u.ac.jp/zengakumail/
  - 全学メールやメディアセンターのページからリンクをたどる
- メディアセンターに入っているメールクライアントではMozilla Thunderbirdを推奨
- Mozilla Thunderbird設定方法
  - http://www.icts.nagoya
    - u.ac.jp/ja/services/numail/settings/thunderbird.html
  - 検索案内: 名大 設定 Thunderbird

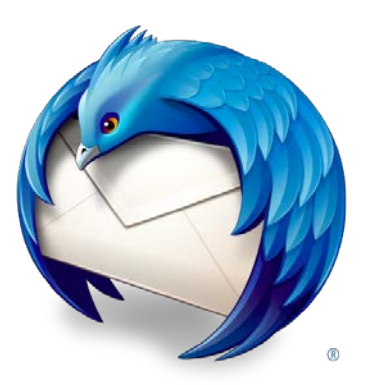

### Thunderbird設定(1/3)

- 1. Thunderbirdを立ち上げる
- 2. Altボタンを押してメニューバーを表示させる
- 「ファイル→新規作成→既存のメールアカウント」で次の入 力欄を表示させる
- 4. 名前、メールアドレス、パスワードを入力して「続ける」を押

| メールアカワント設定           |                                      |                                   |
|----------------------|--------------------------------------|-----------------------------------|
| あなたのお名前( <u>N</u> ): | 姓 名                                  | 受信者に表示される名前です。                    |
| メールアドレス( <u>L</u> ): | familyname.firstname@a.mbox.nagoya-u |                                   |
| パスワード( <u>P</u> ):   | ••••••                               |                                   |
|                      | ☑ パスワードを記憶する( <u>M</u> )             |                                   |
|                      |                                      |                                   |
| 新しいアカウントを取得          | ( <u>G</u> )                         | 続ける( <u>C</u> ) キャンセル( <u>A</u> ) |

### Thunderbird 設定(2/3)

5. Thunderbirdが気をきかせてサーバを設定してくれるが、 「手動設定」を押して修正

| メールアカウント設定           |                                        |                | × |
|----------------------|----------------------------------------|----------------|---|
|                      |                                        |                |   |
| あなたのお名前( <u>N</u> ): | 姓 名                                    | 受信者に表示される名前です。 |   |
| メールアドレス( <u>L</u> ): | familyname.firstname@a.mbox.nagoya-u   |                |   |
| パスワード( <u>P</u> ):   | •••••                                  |                |   |
|                      | ☑ パスワードを記憶する( <u>M</u> )               |                |   |
|                      |                                        |                |   |
| アカウント設定が、一           | -般的なサーバタで検索したことにより見つかり                 | )ました。          |   |
|                      |                                        |                |   |
|                      |                                        |                |   |
| 受信サーバ: IMAP,         | , mail.a.mbox.nagoya-u.ac.jp, STARTTLS |                |   |
| 送信サーバ: SMTF          | , mail.a.mbox.nagoya-u.ac.jp, STARTTLS |                |   |
| ユーザ名: famil          | yname.firstname                        |                |   |
|                      |                                        |                |   |
|                      |                                        |                |   |
| 新しいアカウントを            | 取得( <u>G)</u> 手動設定( <u>M</u> )         | 完了(D) キャンセル(A) |   |
|                      |                                        |                |   |

### Thunderbird 設定(3/3)

注: \*は自分のメールアドレスの「mbox」の前の部分のアルファ ベットを入れる

- 6.「受信サーバ」を「IMAP」「mail.\*.mbox.nagoya-u.ac.jp」 「993」「SSL/TLS」に変更
- 7.「送信サーバ」を「mail.\*.mbox.nagoya-u.ac.jp」「587」 「STARTTLS」に変更
- 8. 「ユーザ名」を自分のメールアドレスに変更
- 9. 「再テスト」を押し、何も文句を言われなければ「完了」を押 す

|        |        | サーバのホスト名                     | ポート番号 | SSL        | 認証方式         |
|--------|--------|------------------------------|-------|------------|--------------|
| 受信サーバ: | IMAP 🔻 | mail.a.mbox.nagoya-u.ac.jp   | 993 👻 | SSL/TLS -  | 通常のパスワード認証 ▼ |
| 送信サーバ: | SMTP   | mail.a.mbox.nagoya-u.ac.jr 👻 | 587 👻 | STARTTLS - | 通常のパスワード認証 ▼ |
| ユーザ名:  |        | iame@a.mbox.nagoya-u.ac.jp   |       |            |              |

## 送受信のテスト

- [作成]をクリック
  - メッセージ作成のウィンドウが開く
- [宛先]欄に自分のメールアドレスを記入
- [件名]欄に「テスト」などの件名を適当に記入
- 大きな記入欄に本文を適当に記入
- [送信]をクリック
- [受信]をクリックし送信したテストメールが届いているかどうかを確認

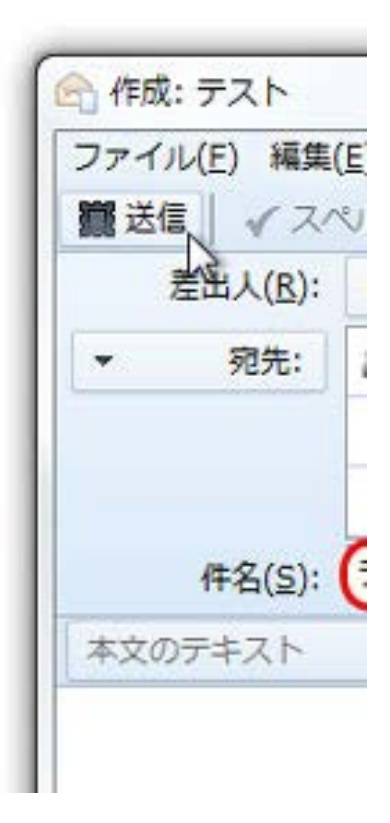

### 標準的なメールの書き方

- ▶ [宛先]欄に送信先メールアドレスを記入
- 複数の送信先があるならば、下の空欄の冒頭をクリックして [宛先]を追加

 内部的には、以下のようにカンマで区切られて送信 hoge@a.mbox.nagoya-u.ac.jp, bar@gmail.com

- [件名]の欄にメールのタイトルを入力する
- 送りたいメッセージを書く
  - ○標準的には、宛名、本文(所属と氏名から書き出す)、署名、の順で 書く
- メッセージが完成したら宛先を確認し[送信]

### 標準的なメールの書き方の例

○○社 鈴木様 □ 丁寧であると同時に、送信先を間違えた時、 相手も分かりやすい

名古屋大学XX学部の田中と申します。

大学生を対象としたインターンシップの件につきまして 問い合わせをさせていただきます。 募集要項では...... 簡潔かつ明瞭に内容を記述

田中 宏 (Hiroshi Tanaka) 名古屋大学 XX学部 1年

定形の署名(signature)を作っておき、 メールクライアントに付けさせると便利

### 送信先に関連した情報

- 宛先(To)フィールド
  - 列挙した場合、送信先同士に宛先が分かる点 に注意(Ccも同様)
- 件名(Subject)フィールド
- Cc(carbon copy)フィールド
   ○「参考までに情報を送る」という相手に利用
- Bcc(blind carbon copy)フィールド
  - ○送信先同士で宛先が分かって欲しくない場合に 利用
- Reply-Toフィールド
  - 返信時に別メールアカウントを指定した場合に 利用

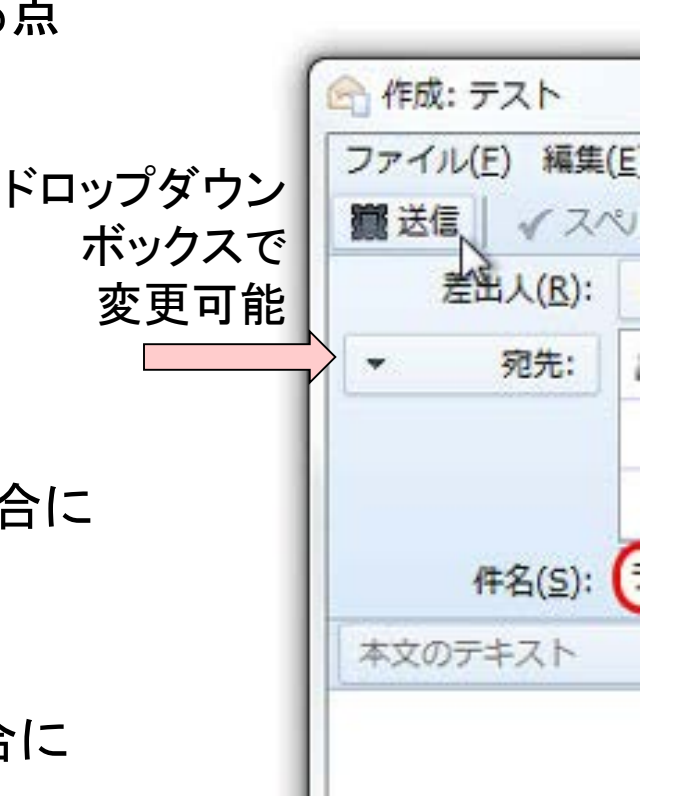

### 返信

- メールに対して返信する場合、新規作成ではなく、[返信]をクリックして作成
  - ○メールに「Reply-To」という「どのメールに対する返信か」という情報 が付加される
- 「全員に返信」という選択肢が出る場合もあります
   宛先が複数人に渡るメールの受信時に出る
  - ○「全員に返信→一部の宛先の削除」という使い方もできます

| 牧 クイックフィルタ: 🕶 ★ 🛔 🗣 🤗 |                         | このフォルダのメッセー | ジを絞り込む < <i>Ctrl</i> + | Shift+ 🔎 |
|-----------------------|-------------------------|-------------|------------------------|----------|
| 눈★ @ 件名               | ∞ 差出人                   |             | ● 送信日時                 | ▲ 🛱      |
| ☆ てすと                 | • itc                   |             | • 2014/03/31 14:12     |          |
| 😭 🛛 🛩 Re: test        | <ul> <li>itc</li> </ul> |             | • 13:34                |          |
| 😭 🛛 🛩 Re: test        | <ul> <li>itc</li> </ul> |             | • 13:36                |          |
| ☆ てすと                 | • itc                   |             | • 13:37                |          |
| 😭 Re: test            | • itc                   |             | • 13:38                |          |
|                       |                         |             |                        |          |
| 差出人 itc☆              | ▲ 返信 →                  | 転送 🔄 アーカイブ  | ) 迷惑マークを付ける            | ◎ 削除     |
|                       |                         |             |                        |          |

### 返信とスレッド表示

- [返信]でメールを返信した場合、メール内に返信情報が追加 されます
- スレッド表示にすることで、返信履歴を強調した一覧表示に できます
- 返信すると「Re:」が件名に追加されます
  - ラテン語のre(~について)が由来
  - ○話題が変わったら「新話題(Was:...)」にするなど、派生した使い方もいろいろあり

| 1                                                | 🌪 クイックフィルタ: 🚥 🚖 🛔 🗣 🥝 | このフォルダのン                | ×ッセージを絞り込む < <i>Ctrl+Shift+</i> <b>ዖ</b> |
|--------------------------------------------------|-----------------------|-------------------------|------------------------------------------|
|                                                  | `★ @ 件名               | oo 差出人                  | <ul> <li>送信日時</li> <li>本</li> </ul>      |
| スレッド                                             | ☆ てすと                 | • itc                   | <ul> <li>2014/03/31 14:12</li> </ul>     |
|                                                  | ☆ てすと                 | • itc                   | • 13:37                                  |
| 表示への                                             | ት 🏫 🛛 🖉 Re: test      | <ul> <li>itc</li> </ul> | • 13:34                                  |
| 切り替え                                             | 😭 🛛 🔶 Re: test        | • itc                   | • 13:36                                  |
| <del>,</del> ,,,,,,,,,,,,,,,,,,,,,,,,,,,,,,,,,,, | ි Re: test            | • itc                   | • 13:38                                  |

#### ルヘッダを覗いてみよう 発展: メ

Return-Path: <shimada@itc.nagoya-u.ac.jp>

Received: from i.mbox.nagova-u.ac.ip ([unix socket]) 「その他の操

作→ソース」で 確認可能

加工されてい ないメールの 情報が見える

経由したメー ルサーバ、 使ったメールク ライアント、な ども確認可能

by j.mbox.nagoya-u.ac.jp (Cyrus v2.3.16-Fedora-RPM-2.3.16-6.el6 2.5) with LMTPA; Mon, 31 Mar 2014 14:12:14 +0900 X-Sieve: CMU Sieve 2.3 Received: from mailrelav2.icts.nagova-u.ac.ip (mailrelav2.icts.nagova-u.ac.ip [133.6.186.26]) by j.mbox.nagoya-u.ac.jp (Postfix) with ESMTP id C5821A1CA5 for <shimada.hajime@j.mbox.nagoya-u.ac.jp>; Mon, 31 Mar 2014 14:12:14 +0900 (JST) Received: from mailbackup2.icts.nagova-u.ac.ip (mailbackup2.icts.nagova-u.ac.ip [133.6.186.25]) by mailrelay2.icts.nagoya-u.ac.jp (Postfix) with ESMTP id B36CB18D1E17 for <shimada.hajime@mailrelay2.j.mbox.nagoya-u.ac.jp>; Mon, 31 Mar 2014 14:12:14 +0900 (JST) Received: from virus-04.mbox.nagova-u.ac.ip (virus-04.mbox.nagova-u.ac.ip [133.6.121.15]) by mailbackup2.icts.nagoya-u.ac.jp (Postfix) with ESMTP id A991915E8063 for <shimada.hajime@j.mbox.nagoya-u.ac.jp>; Mon, 31 Mar 2014 14:12:14 +0900 (JST) Received: from nups01.itc.nagova-u.ac.ip (nups01.itc.nagova-u.ac.ip [133.6.82.132]) by virus-04.mbox.nagoya-u.ac.jp (Postfix) with ESMTP id A53219FFA7 for <shimada.hajime@j.mbox.nagoya-u.ac.jp>; Mon, 31 Mar 2014 14:12:14 +0900 (JST) Received: from localhost (unknown [133.6.90.249]) by nups01.itc.nagoya-u.ac.jp (Postfix) with ESMTPA id 5A4C3B6517; Mon, 31 Mar 2014 14:11:49 +0900 (JST) Date: Mon, 31 Mar 2014 14:12:30 +0900 (JST) Message-Id: <20140331.141230.1366151731969838285.shimada@itc.nagova-u.ac.ip> 経由した To: shimada.hajime@j.mbox.nagoya-u.ac.jp Cc: shimada@itc.nagoya-u.ac.jp サーバ Subject: =?iso-2022-ip?B?GvRCJEYkOSRIGvhC?= From: Hajime Shimada <shimada@itc.nagoya-u.ac.jp> X-Mailer: Mew version 6.5 on Emacs 24.3 / Mule 6.0 (HANACHIRUSATO) Mime-Version: 1.0 メールクライアント名 Content-Type: Text/Plain; charset=iso-2022-jp Content-Transfer-Encoding: 7bit

|名古屋大学 情報基盤センター 情報其般ネットワーク研究部門 准教授 嶋田 創

### メール送受信で注意すること(1/2)

その送信先をTo(宛先)やCcに列挙して大丈夫?

- 送信者間でメールアドレスが見えてしまう
- 必要に応じてBccを使いましょう
- マルウェア(コンピュータウィルス)
  - 名大ではメールサーバでチェックはしているが、検出率は下がる傾向 にある
  - そもそも暗号化されているとチェックできない
    - 件名に「[WARNING ENCRYPTED ATTACHMENT NOT VIRUS SCANNED]」という文字が付加される
  - うっかり転送すると、あなたがマルウェア送信者に見えるので注意
    - というか、大学のメールサーバがマルウェア送信サーバになるので、メールの転送設定には注意

## メール送受信で注意すること(2/2)

#### • フィッシング詐欺

- ○メール中のURLをクリックするのではなく、サービスのトップページからログイン
- ○送信者を疑う(差出人欄、メールヘッダ)
  - 応用:送信経路のIPアドレスから送信元の国を確認する(IPアドレスと割り当てられている国の情報を使う)

|       | 偽装された送信者                                               |            |
|-------|--------------------------------------------------------|------------|
| ///// |                                                        | NKKELCU.JU |
| □ 件名: | XXXXXXXXXXXXXXXXXXXXXXXXXXXXXXXXXXXXXX                 | ****       |
| 差出人:( | nikkei.co.jp com@netnjoy.com>                          |            |
| 送信者:  | hanness income with the second data with the           | 美院の送信石     |
| 返信先:  | <u>delivery_rt_<gom@netnjoy.com></gom@netnjoy.com></u> |            |
| 送信日時: | 1970/01/01 12:35                                       |            |

### 送信経路の怪しいメールの例

Fromは日本のTOPS Systemsだけど

最初の送信メールサーバはvps.enlacediseno.com
 (enlacediseno.comはメキシコで登録されているドメイン)

○ 送信元IPアドレスに至ってはアルジェリア

20 Received: from mxsc-3.nagoya-u.ac.jp (mxsc-3.nagoya-u.ac.jp [133.6.1.63]) 21 by mailbackup2.icts.nagoya-u.ac.jp (Postfix) with ESMTP id EDFC015E8058 for <shimada@itc.nagoya-u.ac.jp>; Thu, 26 Nov 2015 00:37:56 +0900 (JST) X-AuditID: 8506013f-f79856d000002853-9e-5655d5d4e0da 24 Received: from vps.enlacediseno.com (vps.enlacediseno.com [67.23.251.149]) by mxsc-3.nagoya-u.ac.jp (Symantec Messaging Gateway) with SMTP id 6A.54.10323.4D5D5565; < 25 26|Thu, 26 Nov 2015 00:37:56 +0900 (JST)∎ 27 |Received: from [41.107.216.37] (port=54136 helo=gbcrip.net)』 28 by yps.enlacediseno.com with esmtpsa (UNKNOWN:DHE-RSA-AES256-GCM-SHA384:256) 29 (Exim 4.80)⊫ 30 (envelope-from <vukoh@topscom.co.jp>) 31 id 1a1c8X-0004aQ-RK; Wed, 25 Nov 2015 10:37:39 -0500 From: <yukoh@topscom.co.jp>p

## 全学ウェブメールの使い方(1/3)

https://www2.itc.nagoya-u.ac.jp/zengakumail/ 検索情報: 全学メールのページ(名大 全学メール)からリンクを たどる

- 1. 「電子メールアドレス」にメールアドレスを入力
- 2. 「電子メールパスワード」に名大IDパスワードを入力

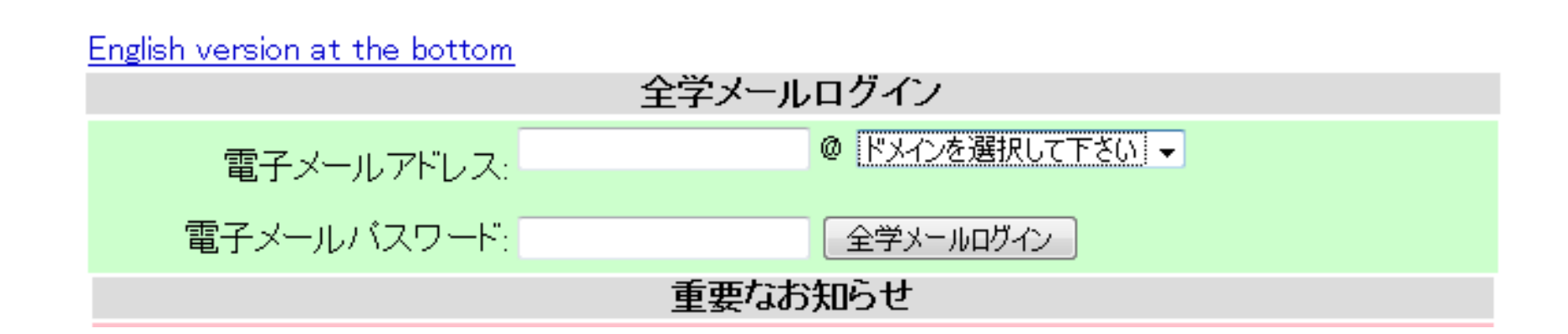

## 全学ウェブメールの使い方(2/3)

4. 自分のメールアドレスに含まれているアルファベットのサー バのウェブメールサービスに到着する

- 5.「ユーザ名」にメールアドレスの@より前を入力
- 6.「パスワード」に名大IDパスワードを入力

☆ 💼 🔒 https://mail.j.mbox.nagoya-u.ac.jp/webmail/?\_task=logout

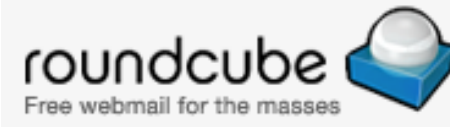

1

×

| ようこそ j.mbox.nagoya-u.ac.jp Webmail へ |      |  |  |
|--------------------------------------|------|--|--|
| ユーザー名                                |      |  |  |
| バスワード                                |      |  |  |
|                                      | ログイン |  |  |

### 全学ウェブメールの使い方(3/3)

● 作りは一般的なメールソフトとあまり差はありません

- ○いちいちウェブメールサーバと通信するので、通信回線が遅いと動きが遅くなる点に注意
- アドレス帳などはThunderbirdとは共用できません

○ Thunderbird間はアドレス帳の書き出し/取り込みは可能

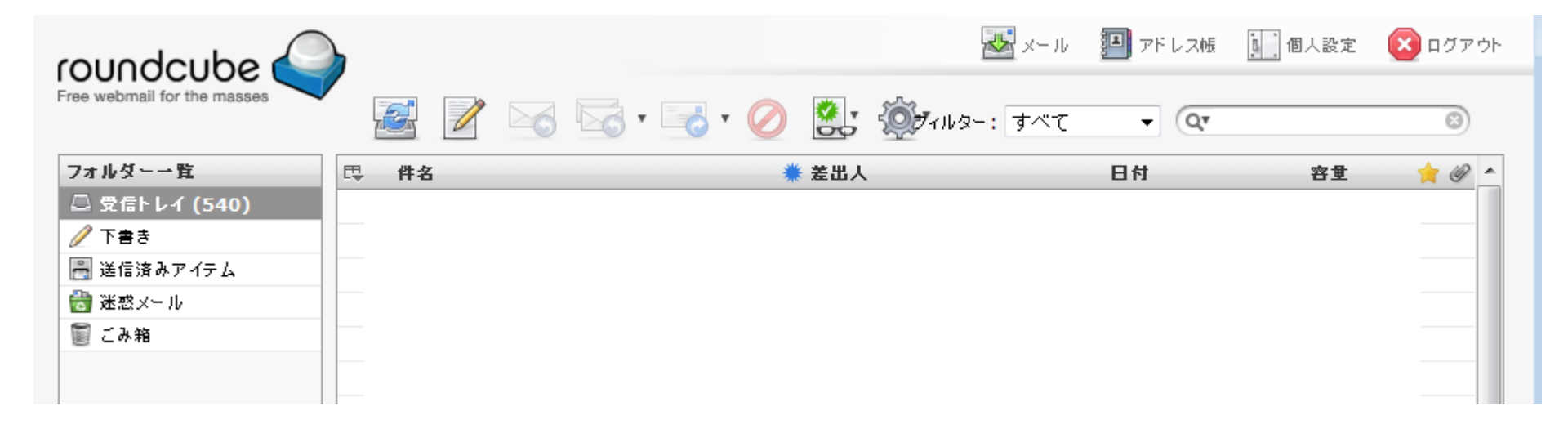

### Tips

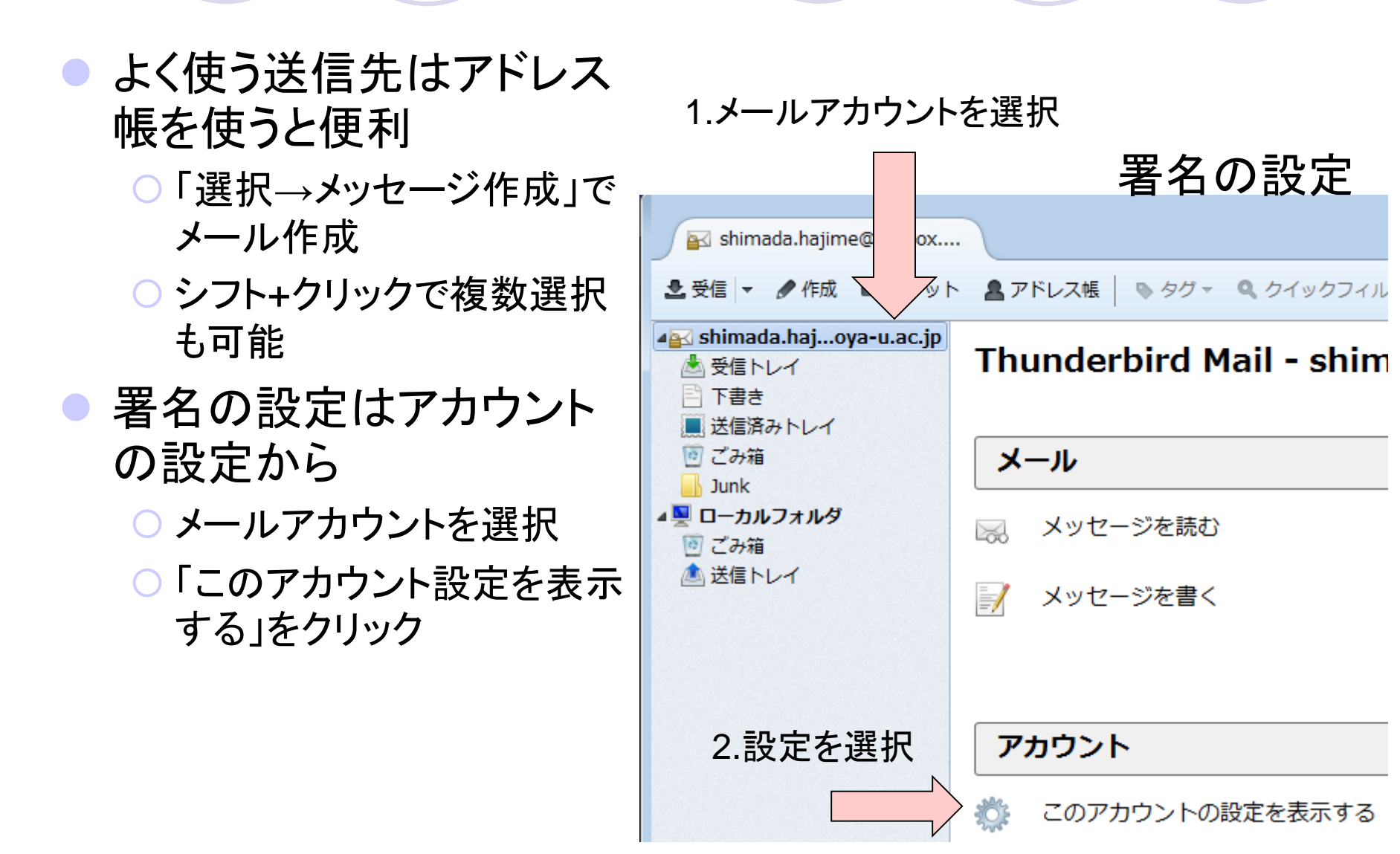

### 最近の話題

- ランサムウェア(身代金ウィルス)がはやっています
  - zip圧縮された添付ファイルでよく来るので注意しましょう
  - PC側が何か「実行の許可」のようなポップアップを出してそこで防ぐことができる可能性もある
  - Adobe Flashの脆弱性を使う例も多いので、Adobe Flashは常に最 新版にアップデートしておきましょう
    - ウェブ広告に悪性Flashが紛れ込んでいる例がちょくちょくある
    - できれば、ブラウザ側はFlash Blockのような物を入れて、クリックしない 限りFlashは動かなくようにしておきたい
  - スキの多いランサムウェアでは、専用ツール暗号化された物を回復 できることがあります
    - あきらめず、アンチウィルスソフトウェア会社の情報などを調べましょう
    - 偽の情報でさらに罠にかけてくる例もあるので注意